## **MSCITS Central IT SSL VPN Service**

## December 16, 2009

This document is provided as a general guideline for establishing a VPN connection. Your results may be slightly different, and the screens may present slightly different information depending upon your browser and Operating System version.

Additionally, if your computer is running any security software that may prevent you from establishing a VPN connection, you may need it to be reconfigured or temporarily turned off while making the connection

Click Tools and select Internet Options:

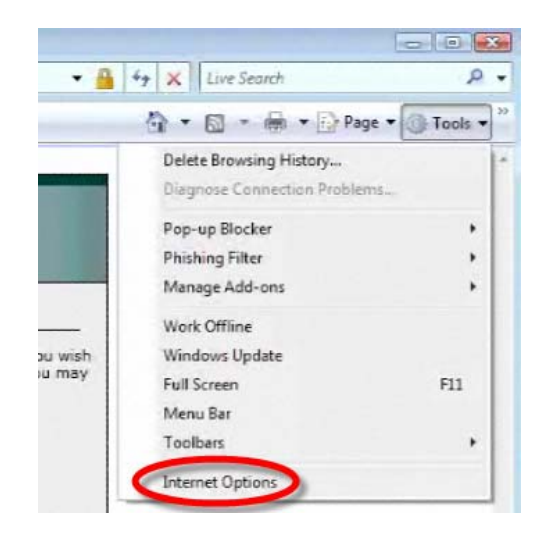

Click the Security tab, click on Trusted sites, check Enable Protected Mode and click the Sites button:

| ernet Options                                                                                     |                                             |                                |                           | 2    |
|---------------------------------------------------------------------------------------------------|---------------------------------------------|--------------------------------|---------------------------|------|
| eneral Security Privacy                                                                           | Content Co                                  | onnections                     | Programs Adva             | ance |
| Select a zone to view or cha                                                                      | inge saanuy i                               |                                | 8                         |      |
| Internet Local intra-<br>Trusted sites<br>This zone contains<br>trust not to damag<br>your files. | websites that                               | t you<br>tter or               | tricted<br>ites<br>Sites  |      |
| Security level for this zone                                                                      |                                             |                                |                           |      |
| Allowed levels for this 20<br>Nedium<br>- Prompts be<br>content<br>- Unsigned A                   | one: All<br>efore downloa<br>ActiveX contro | ding potenti<br>is will not be | ally unsafe<br>downloaded |      |
| Enable Protected M                                                                                | ode (requires                               | restarting Ir                  | nternet Explorer)         |      |
|                                                                                                   | Custom                                      | level                          | Default level             |      |
|                                                                                                   | Re                                          | set al roce                    | s to default level        |      |
| Some settings are ma                                                                              | naged by you                                | r system ad                    | ministrator.              |      |
|                                                                                                   | ОК                                          | Ca                             | ncei Ac                   | τρίγ |

Add <u>https://msvpn.wusm.wustl.edu</u> and you should see this in the list of Websites:

| Trusted sites                                                                                                    |                                      |
|----------------------------------------------------------------------------------------------------|--------------------------------------|
| You can add and remove websites from this zone will use the zone's security set                                     | this zone. All websites in<br>tings. |
| Add this website to the zone:                                                                                       | 0                                    |
| https://msvpn.wusm.wustl.edu                                                                                        | Add                                  |
| Websites:                                                                                                    | -                                    |
|                                                                                                    | Remove                               |
| Require server verification (https:) for all site                                                                   | s in this zone                       |
|                                                                                                    | Cuse                                 |
|                                                                                                    |                                      |
| Trusted sites                                                                                                    |                                      |
| You can add and remove websites from<br>this zone will use the zone's security set<br>Add this website to the zone: | this zone. All websites in<br>tings. |
| 1                                                                                                    | Add                                  |
| Websites:                                                                                                    |                                      |
| https://msvpn.wusm.wustl.edu                                                                                        | Remove                               |
| Require server verification (https:) for all site                                                                   | s in this zone                       |
|                                                                                                    | Close                                |

Click Close and click OK.

To invoke the service for the very first time, browse to the URL

https://msvpn.wusm.wustl.edu

🕘 Done

You will see the following page. Enter your domain and username with your domain password.

| Washington University in St. Louis<br>School of Medicine | SSL VPN Gateway                                        |                                                                                                    |                                                                                             |
|----------------------------------------------------------|--------------------------------------------------------|----------------------------------------------------------------------------------------------------|---------------------------------------------------------------------------------------------|
|                                                          | _                                                      |                                                                                                    |                                                                                             |
| Login                                                    | You have reached                                       | the Washington University School of N                                                                               | /ledicine SSL VPN Gateway.                                                                  |
| Please enter your username and password.                 | This is a restricted and monitored resource. To gain a | ccess, or if you are having trouble conne                                                                           | ecting, please contact your departments Help Desk.                                          |
| Domain/Username:                                         | Di<br>CC<br>FF<br>IT<br>IT<br>IN<br>N<br>P<br>P        | partment<br>ntra IT Service Desk(MSCITS)<br>PIS<br>Helpdesk (Surgery)<br>ernal Medicine<br>urology<br>IS<br>thelene | Phone ≢<br>362-7788<br>355-0009<br>362-4540<br>362-2165<br>747-1165<br>747-15555<br>82-0437 |
|                                                          | R<br>M                                                 | diology<br>JPCF                                                                                                    | 362-9157<br>362-9475<br>362-9500                                                            |
|                                                          |                                                        |                                                                                                    |                                                                                             |
|                                                          |                                                        |                                                                                                    |                                                                                             |
|                                                          |                                                        |                                                                                                    |                                                                                             |
|                                                          |                                                        |                                                                                                    |                                                                                             |

Once you are authenticated, you will be presented with the following page. Please select "Continue" to move on to the installation.

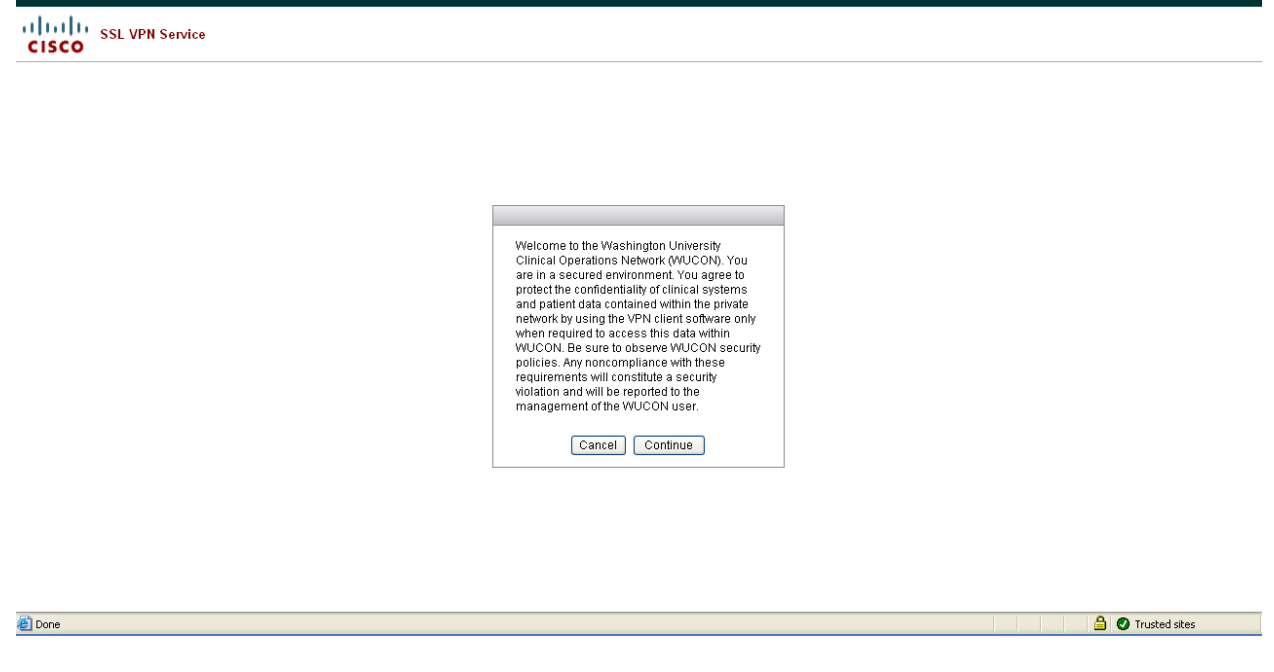

The installation will continue and it will move on to the next steps.

🔒 🕑 Trusted sites

At any point during the installation, if you are prompted for permission to continue, then click "Continue" or "Allow" to continue with the installation.

Click on the information bar at the top of the website and click "Install This Add-on for All Users on This Computer"

| 🖁 To help protect your security, Internet Explorer stopped this site from in | nstalling an 🏫 🖄 | A CARLES AND A CARLES AND A CARLES AND A CARLES                          | × |
|------------------------------------------------------------------------------|------------------|--------------------------------------------------------------------------|---|
|                                                                              |                  | - Install This Add-on for All Users on This Computer<br>What's the Risk? | * |
| allalla -                                                                    |                  | Information Bar Help                                                     |   |
| CISCO Cisco                                                                  | o AnyCon         |                                                                          | ] |

## **Click Install**

| Do you want to install this software | 9                              |                     |
|--------------------------------------|--------------------------------|---------------------|
| Name: vpnweb.cab                     |                                |                     |
| Publisher: Cisco Systems, 1          | Inc.                           |                     |
| ¥ More options                       | Instal                         | Don't Install       |
| <u>~</u>                             |                                |                     |
| While files from the Internet ca     | n be useful, this file type of | an potentially harm |

When you see this screen the installation has completed successfully and you can close the browser. You are connected to the MSCITS SSL VPN service.

| Cisco AnyConnect VPN Client |                                                                                     |  |  |  |
|-----------------------------|-------------------------------------------------------------------------------------|--|--|--|
| 🤏 WebLaunch                 | Connection Established                                                              |  |  |  |
|                             | The Cisco AnyConnect VPN Client has successfully connected.                         |  |  |  |
| Platform Detection          | The connection can be controlled from the tray icon, circled in the image<br>below: |  |  |  |
| ✓ - ActiveX                 |                                                                                     |  |  |  |
| - Java Detection            | 🤇 🔄 🖉 🕒 😾 11:43 P                                                                   |  |  |  |
| - Sun Java                  |                                                                                     |  |  |  |
| - Download                  |                                                                                     |  |  |  |
| Connected                   |                                                                                     |  |  |  |
|                             | Help Download                                                                       |  |  |  |

Any time after this you do not need to use the browser to start up the SSL VPN service. You just need to invoke the program "Cisco AnyConnect VPN Client" from the Start menu -> All Programs. When you do, you will see either of the two following two panels. If you see this one, click on Select to move to the next.

| 🚑 Cisco AnyConnect VPN Client 💼 💼 💌      |  |  |
|------------------------------------------|--|--|
| 🗞 Connection 🚯 Statistics 릚 About        |  |  |
| Washington<br>University in St. Louis    |  |  |
| SCHOOL OF MEDICINE                       |  |  |
| Connect to: msvpn.wusm.wustl.edu 🗸 🧬     |  |  |
|                                          |  |  |
| Select                                   |  |  |
| Please enter your username and password. |  |  |

Or, you might see the following one. If so, go ahead and enter your domain password and select "Connect".

| 🚈 Cisco AnyConne             | ct VPN Client 💼 💼 🎫      |
|------------------------------|--------------------------|
| Connection C<br>Univ<br>SCH0 | Statistics About         |
| Connect to:                  | msvpn.wusm.wustl.edu 👻 🧬 |
| Username:                    | medpriv\moonj            |
| Password:                    | [                        |
|                              | Connect                  |
| Please enter your use        | rname and password.      |

Following this panel, you will be presented with the following. Select Accept and you will be connected to the SSL VPN service.

| 5 Winc                                                                                                    | Cisco AnyConnect VPN Client |  |  |  |
|----------------------------------------------------------------------------------------------------|-----------------------------|--|--|--|
| Cisc                                                                                                    | o AnyConnect VPN Client     |  |  |  |
| Welcome to the Washington University Clinical Operations Network<br>(WUCON). You are in a secured environment. You agree to protect the<br>confidentiality of clinical systems and patient data contained within the<br>private network by using the VPN client software only when required to<br>access this data within WUCON.<br>Be sure to observe WUCON security policies. Any noncompliance with<br>these requirements will constitute a security violation and will be<br>reported to the management of the WUCON user. |                             |  |  |  |
|                                                                                                    | Accept Disconnect           |  |  |  |
|                                                                                                    | Connect                     |  |  |  |
| 1                                                                                                    | Please respond to banner.   |  |  |  |